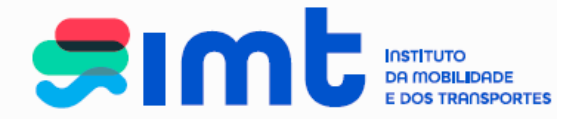

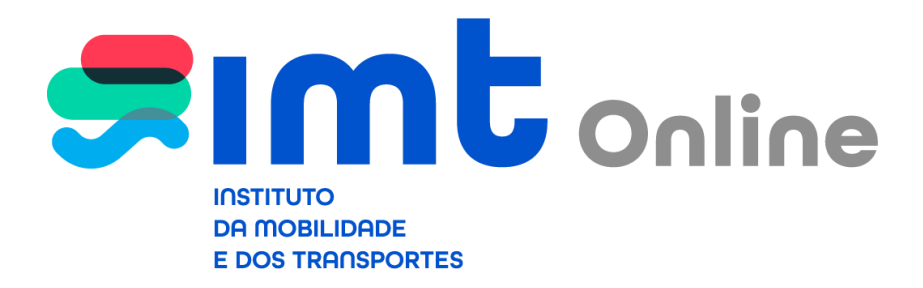

Manual de apoio ao utilizador

Carta de Condução

**NOTA:** A REVALIDAÇÃO E AVERBAMENTO DO GRUPO 2 – RESTRIÇÃO 997 NÃO SE ENCONTRAM DISPONÍVEIS NOS SERVIÇOS ONLINE.

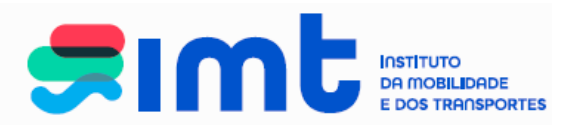

## ÍNDICE

|    |                                  | Página |    |  |
|----|----------------------------------|--------|----|--|
| 1. | INTRODUÇÃO                       |        | 3  |  |
| 2. | ACESSO AOS SERVIÇOS ONLINE       |        | 3  |  |
| 3. | AUTENTICAÇÃO NOS SERVIÇOS ONLINE |        | 4  |  |
| 4. | REGISTO NOS SERVIÇOS ONLINE      |        | 5  |  |
| 5. | REALIZAÇÃO DO PEDIDO             |        | 8  |  |
| 6. | PEDIDOS EM ESTADO REGISTADO      |        | 16 |  |
| 7. | MENUS DISPONÍVEIS                |        | 18 |  |

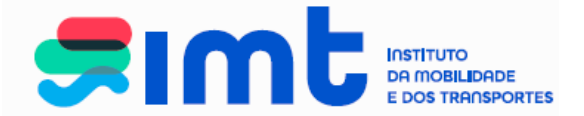

# 1. INTRODUÇÃO

Este documento destina-se aos utilizadores dos serviços IMTOnline evidenciando os procedimentos a efetuar no sentido da realização de pedidos de carta de condução disponíveis nestes serviços, nomeadamente, revalidação, 2ª via e substituição por mau estado de conservação e mudança de nome do condutor.

No site do IMT dispõe de informação relativa à revalidação da carta de condução:

www.imt-ip.pt

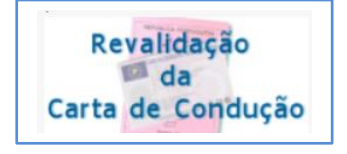

## 2. ACESSO AOS SERVIÇOS ONLINE

Poderá aceder ao IMTOnline através do link: <u>http://www.imtonline.pt</u>

| ő está aqui > Login                                                                  | V                                             |
|--------------------------------------------------------------------------------------|-----------------------------------------------|
|                                                                                      |                                               |
|                                                                                      |                                               |
| Particulares                                                                         | Empresas                                      |
| Autenticação com Número de Contribuinte, Cartão de<br>Cidadão ou Chave Móvel Digital | Autenticação com Nº de Contribuinte da Entrar |
| Validação de Documentos                                                              | Autenticação de Representantes                |
|                                                                                      | NIF da Empresa                                |
| Validar                                                                              | Utilizador                                    |
|                                                                                      | Password                                      |
|                                                                                      | » Entrar                                      |
|                                                                                      |                                               |

ou através do site do IMT em: www.imt-ip.pt

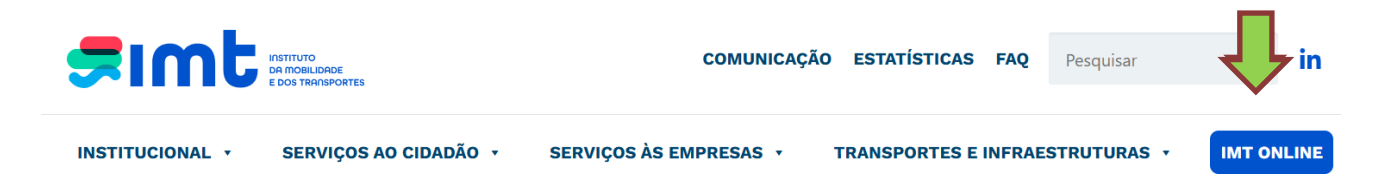

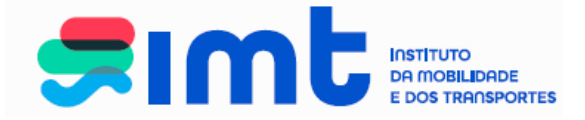

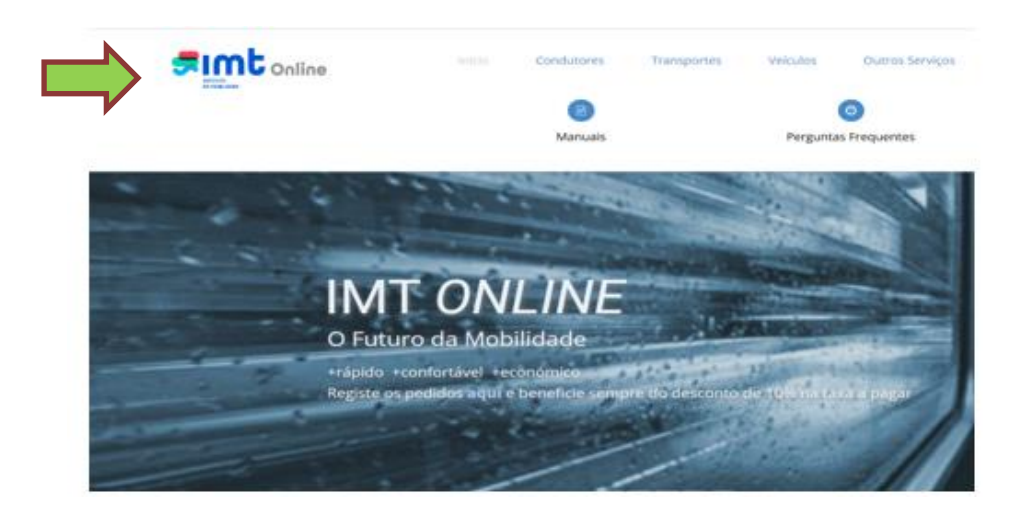

## 3. AUTENTICAÇÃO NOS SERVIÇOS ONLINE

Comece por aceder aos serviços. Os pedidos da área de condutores não estão disponíveis para empresas.

| Particulares                                                                 | Empresas                                      |
|------------------------------------------------------------------------------|-----------------------------------------------|
| Autenticação com Número de Contribuinte ou Cartão de <b>entre</b><br>Cidadão | Autenticação com Nº de Contribuinte da Entrer |
| /alidação de Documentos                                                      | Autenticação de Representantes                |
| Validar                                                                      | Password                                      |
|                                                                              | Contacto: intonline@int-ip.pt                 |

Efetue a autenticação através do NIF e senha das finanças, Cartão do Cidadão ou Chave Móvel Digital:

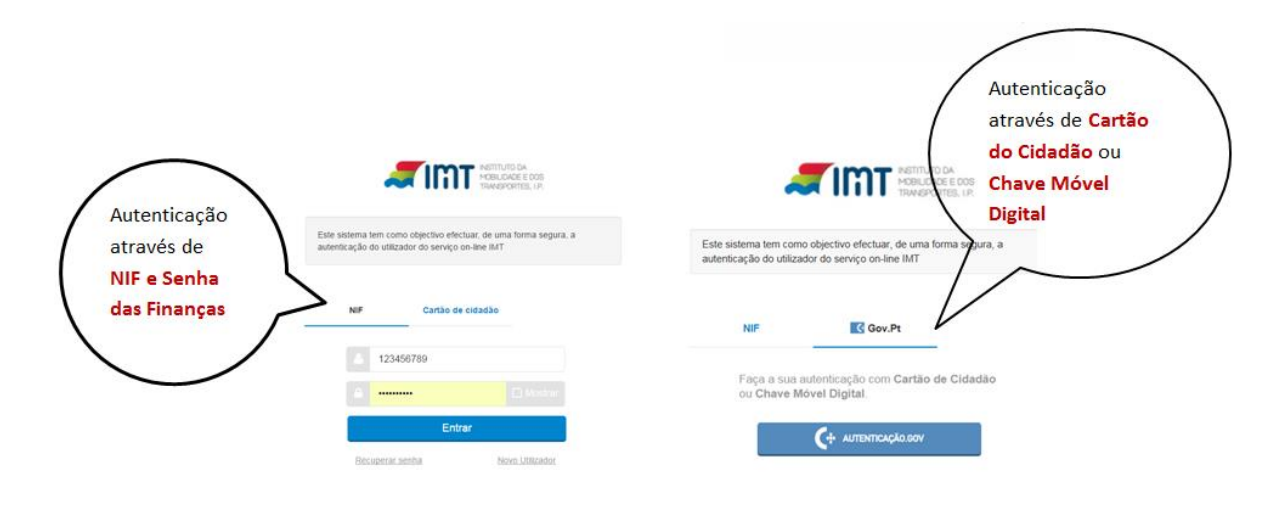

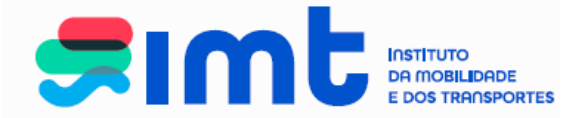

Autorize que sejam fornecidos ao IMT o seu Nome e NIF:

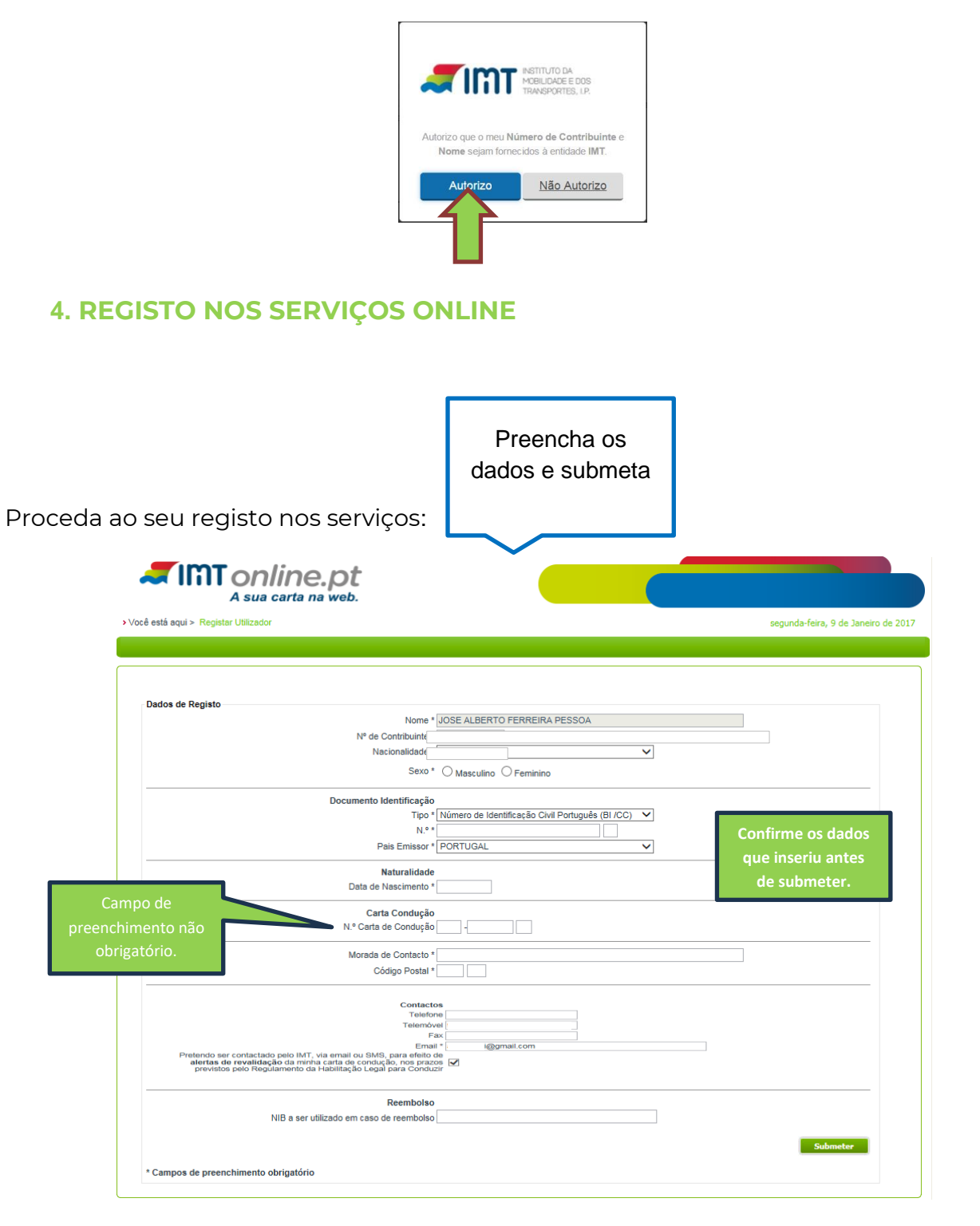

Efetue o preenchimento de todos os campos obrigatórios.

**Nota:** Os dados de naturalidade de condutores nascidos nas Ex-Províncias Ultramarinas deverão ser preenchidos: País – Portugal; Distrito – Ex-províncias Ultramarinas; Concelho – Angola, Moçambique...

| IMT – Instituto da Mobilidade e dos Transportes, I.P. |
|-------------------------------------------------------|
| Av. Elias Garcia, 103                                 |
| 1050-098 LISBOA                                       |

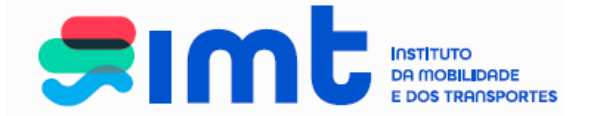

O documento de identificação civil português deve ser preenchido, no 1º campo os 8 primeiros dígitos do CC/BI, incluindo os 0 à esquerda. No segundo campo, o check digit que é o 9º digito do documento de identificação.

Deverá ter em consideração o dígito de controlo que aparece no documento de identificação:

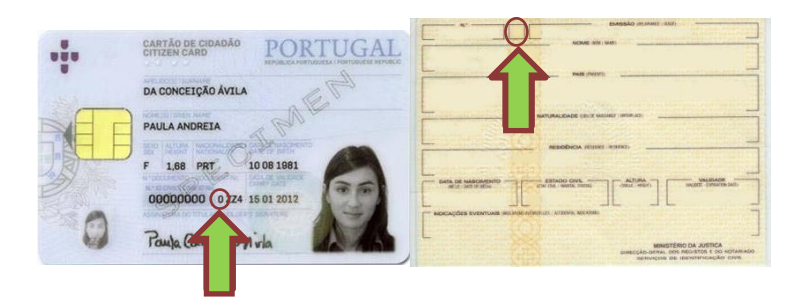

Insira um endereço de email a que tenha acesso, autorize o contacto pelo IMT e submeta.

| Dados do Utilizador                                                                                                    | Ajuda 🕑      |
|----------------------------------------------------------------------------------------------------|--------------|
| Nome                                                                                                    |              |
| Nº de Contribuinte                                                                                                    |              |
| Nacionalidade * PORTUGAL                                                                                                    | ¥            |
| Sexo * 🛛 Masculino 🖲 Feminino                                                                                                    |              |
| Documento Identificação                                                                                                    |              |
| Tipo * Número de Identificação Civil Português (BI /CC)                                                                                                    | ~            |
| N <sup>o a</sup>                                                                                                    |              |
| Pais Emissor * PORTUGAL                                                                                                    | ~            |
| Naturalidade                                                                                                    |              |
| Data de Nascimento *                                                                                                    |              |
| País * PORTUGAL                                                                                                    | <b>v</b>     |
| Distrito (ou "ex-Províncias Ultramarinas") * Lisboa                                                                                                    | $\checkmark$ |
| Concelho (ou Provinc. Ultram.) * Lisboa                                                                                                    | V            |
| Morada de Contacto                                                                                                    |              |
| Morada de Contacto *                                                                                                    |              |
| Contactos                                                                                                    |              |
| Telefone                                                                                                    | -            |
| Fax                                                                                                    |              |
| Pretendo ser contactado pelo IMT, Via email ou SMS, para efekto de<br>alertas de revalidação da minha carta de condução, nos prazos<br>previstos pelo Regulamento da Habilitação Legal para Conduzir |              |
| Email * @gmail.com                                                                                                    |              |
| Autorização de contacto pelo IMT 🗹                                                                                                    |              |
| Reembolso                                                                                                    |              |
| NIB a ser utilizado em caso de reembolso                                                                                                    |              |
|                                                                                                    |              |

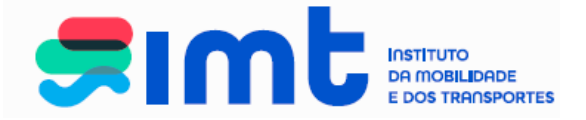

Após submeter o seu registo surgirá o seguinte ecrã:

|                                                             |                                                                  | Apuda                    |
|-------------------------------------------------------------|------------------------------------------------------------------|--------------------------|
| Encontra ae p                                               | endente a certificação do seu endereço de email.                 |                          |
| Foi enviado p                                               | ara a sua caixa de correio um código certificador.               |                          |
| Se o seu endereço de email se encontrar incorreto, por favo | r modifique o e seguidamente clique em "Submeter" para receber o | código no novo endereço. |
| Dados do Utilizador                                         |                                                                  |                          |
| Nome                                                        | Adur Tibara Simba                                                |                          |
| N <sup>e</sup> de Contribuinte                              | 123456769                                                        |                          |
| Nacionalidade *                                             | PORTUGAL                                                         |                          |
| Sexo*                                                       | 🔍 Masculino 🌸 Peminino                                           |                          |
| Documento Identificação                                     |                                                                  |                          |
| Tpo *                                                       | Número de Identificação Civil Português (BI /CC) 🔻               |                          |
| Nº -                                                        | 125456769                                                        |                          |
| Pais Emissor *                                              | PORTUGAL                                                         |                          |
| Naturalidade                                                |                                                                  |                          |
| Data de Nascimento *                                        | 12/12/1970                                                       |                          |
| Pais *                                                      | Portugal *                                                       |                          |
| Distrito (ou "ex-Provincias Ultramarinas") *                | Lisboa                                                           |                          |
| Concelho (ou Provinc. Ultram.) *                            | Lisbos                                                           |                          |
| Morada de Contacto                                          |                                                                  |                          |
| Morada de Contacto *                                        | Rue des Norts                                                    |                          |
| Código Postal *                                             | 1100 100 Uabos                                                   |                          |
| Contactos                                                   |                                                                  |                          |
| Telefone                                                    |                                                                  |                          |
| Telemovel                                                   | 919992999                                                        |                          |
| Fax                                                         | and an internal state                                            |                          |
| Autorização de contacto pelo IMT                            | 2 Statement Statement                                            |                          |
| Castilização de Escal                                       |                                                                  |                          |
| Insira o Códioo Certificador                                |                                                                  |                          |
|                                                             | Validar                                                          |                          |
| 0                                                           |                                                                  |                          |
| NIR a ser utilizado em caso de reemboliso                   |                                                                  |                          |
| THE B BET WALLACE ETT ( BEO DE TEETTOORD                    |                                                                  |                          |

Em simultâneo, receberá no endereço de *e-mail* uma mensagem com o código de certificação. Caso não consiga localizar esta mensagem verifique se a mesma não se encontra na pasta "Spam", "Publicidade não solicitada" ou outra equivalente.

| IMT | - Certificação de Email Caixa de entrada x                                                                                                    |
|-----|----------------------------------------------------------------------------------------------------|
| •   | imtonline@imt-ip.pt<br>para mim ⊡                                                                                                    |
|     | Caro(a) utilizador(a),<br>O seu email encontra-se em processo de certificação.<br>Para que possa aceder aos Serviços On-line do IMT necessita de aceder aos seus dados e digitar o seu código de certificação.<br>O seu código de certificação é o segui <b>x</b> ( <u>e</u> : 200115.) |

Com vista à conclusão do registo, deverá colocar o código de certificação no respetivo campo, não esquecendo de validar e posteriormente submeter o registo.

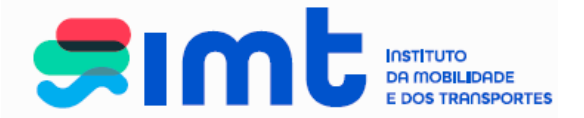

| Certificação de Email<br>Insira o Código Certificação |          |
|-------------------------------------------------------|----------|
| Reembolso                                             |          |
|                                                       | Submeter |

Após validar e submeter, surgirá a seguinte mensagem:

O seu email foi certificado com sucesso. Para efetuar pedidos por favor aceda à área "Pedidos" no menu em cima.

Está agora em condições de efetuar o seu pedido.

### 5. REALIZAÇÃO DO PEDIDO

No pedido de carta de condução estão disponíveis as pretensões: 2ª via, revalidação e substituição (por mau estado de conservação ou por mudança de nome do condutor).

Para iniciar o pedido deverá clicar:

| Pedidos Registo no Po                                                                                                    | tal Notificações Rec                                                                                                    | ibos Lista de Pedidos                                                                                                    |                                                                                                    |                                                                                                    |                                                                  |         |
|----------------------------------------------------------------------------------------------------|----------------------------------------------------------------------------------------------------|----------------------------------------------------------------------------------------------------|----------------------------------------------------------------------------------------------------|----------------------------------------------------------------------------------------------------|------------------------------------------------------------------|---------|
| Condutores                                                                                                    | Veículos                                                                                                    | Transportes                                                                                                    | Outros                                                                                                    | Os meus dados no IMT                                                                                                | )                                                                | Ajuda 🕡 |
| <ul> <li>&gt; Consulta de<br/>carta de con<br/>emitida</li> <li>&gt; Pedido de C<br/>Condução</li> <li>&gt; Pedido de C<br/>Tacográfico<br/>Condutor</li> </ul> | Itima<br>Jutima<br>Jugão<br>Perta de<br>Nesta área pode<br>Consult<br>Pedido<br>Pera aceder por<br>Nota: A revalid<br>Para o esclareci | EA DE CONDUTORES do<br>rá aceder aos seguintes se<br>a de informação relativa a i<br>de emissão de carta de co<br>Duplicado (2.ª Via) da Car<br>Revalidação da Carta de (<br>Substituição da Carta de (<br>Substituição da Carta de (<br>de emissão ou renovação o<br>favor selecione a opção<br>ação/averbamento da re<br>mento de questões relacio | balcão de serviços onlin<br>erviços:<br>iltima carta emitida<br>idução:<br>a de Condução<br>condução<br>te Cartão Tacográfico de<br><b>oretendida</b> na área de m<br><b>strição 997, referente a</b><br>nadas com o balcão onlin | e do IMT<br>Condutor<br>enu à esquerda.<br><b>Io Grupo 2, não se encontra d</b><br>le do IMT, estamos disponíveis a | isponivel neste serviço.<br>través do e-mail imtonline@imt-ip.pt |         |

Caso possua <u>cartão do cidadão</u>, válido e ativado, e pretenda que os dados biométricos (fotografia e assinatura), sejam utilizados na personalização do seu título, deverá selecionar a utilização dos dados e posteriormente clicar no botão **Proseguir**;

Caso seja portador de outro documento de identificação, deverá apenas clicar no botão prosseguir **Proseguir**;

IMT – Instituto da Mobilidade e dos Transportes, I.P. Av. Elias Garcia, 103 1050-098 LISBOA

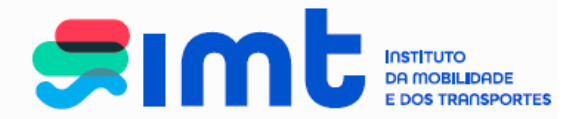

|                        |                                       |                                                                          |                                                | Aiuda                                                                                                    | 0 |
|------------------------|---------------------------------------|--------------------------------------------------------------------------|------------------------------------------------|----------------------------------------------------------------------------------------------------|---|
| Condutores             | Veículos                              | Transportes                                                              | Outros                                         |                                                                                                    |   |
| > Carta de<br>Condução | Autorização<br>Autorizo a<br>Caso não | RN<br>utilização da minha fotografia e<br>autorize a consulta dos dados, | assinatura constante<br>ou seja portador de Bi | do Cartão do Cidadão.<br>hete de Identidade ou outro documento de identificação, clique apenas em prosseguir. |   |
|                        |                                       |                                                                          |                                                | Prosseguir                                                                                                    |   |

**NOTA:** Caso ocorra alguma mensagem que o/a impeça de prosseguir, deverá enviar print da mesma junto com dados de NIF e Carta de Condução para <u>imtonline@imt-ip.pt</u>

Selecione a pretensão e dê continuidade ao pedido, verifique os dados, caso estejam corretos, submeta o pedido.

| Condutores                                                                                                    | Veículos                                          | Transportes       | Outros       | Os meus dados no II                                                                                                | T                                                                                                    | 7,00                       |
|----------------------------------------------------------------------------------------------------|---------------------------------------------------|-------------------|--------------|----------------------------------------------------------------------------------------------------|----------------------------------------------------------------------------------------------------|----------------------------|
| <ul> <li>&gt; Consulta de últii<br/>carta de conduç<br/>emitida</li> <li>&gt; Pedido de Carta<br/>Condução</li> <li>&gt; Pedido de Cartã<br/>Tacográfico de</li> </ul> | na Pretensões                                     | licad Revalidação | Substituição | Submeter Cance                                                                                                    | lar Confirmar                                                                                                    |                            |
| Condutor                                                                                                    |                                                   |                   |              |                                                                                                    |                                                                                                    |                            |
|                                                                                                    |                                                   |                   |              |                                                                                                    |                                                                                                    |                            |
|                                                                                                    |                                                   |                   |              |                                                                                                    |                                                                                                    |                            |
|                                                                                                    |                                                   |                   |              |                                                                                                    |                                                                                                    |                            |
|                                                                                                    |                                                   |                   |              |                                                                                                    |                                                                                                    |                            |
|                                                                                                    |                                                   |                   |              |                                                                                                    |                                                                                                    |                            |
| Partal Katifaqides Recibos Lista de Pec                                                                                                    | da                                                |                   |              | Peddes Registono Portal Not                                                                                        | rações Recibes Lista de Pedidos                                                                                                    |                            |
| Purtal Kotificações Recibos Lista de Pec<br>Veiculos Transporte                                                                                                    | dos                                               | ada no MIT        | Aputo 🖸      | Pedidos Registo no Portal Not                                                                                      | icqües Recibus Lista de Pedidos<br>Veicalios Transportes                                                                                  | Outros Os meus dados no MT |
| Partal Notificações Recibos Lata de Ped<br>Veiculos Transporte<br>Présendente<br>te útimas<br>Veiculos de Pedension Revald                                             | dos<br>Dútros Os mess d<br>ção — Substituição     | ados no MIT       | Apos 0       | Pedidos Registo no Portal Not<br>Candutores<br>> Consulta de litima<br>carta de contra                             | tações Recibos Lista de Pedidos<br>Veicialos Transportes<br>etensões<br>Izr Vie ou Diplicado E Revaltidad fo <del>ef</del> Suba           | Outros Os meus dados no MT |
| o Partal Notificaçãos Recibos Lista de Pec<br>s Veicidos Transporto<br>a de última de Julio a Duplicado II Revald<br>construit de Marsela de Envio                     | ora<br><u>Outros</u> Osmena d<br>ção Esuestruição | ada no MT         | April 0      | Peddos Registo no Portal Not<br>Condutores P<br>> Consulta de únita<br>carta de contrução<br>= Peddo de Carta de u | icsgüles Recibios Lista de Pedidos<br>Vécisios Transportes<br>rétendes<br>12º Via ou Dopticado 🗌 Revalidado à Ésuite<br>carada de Facilio | Outros Os mess dados no MT |

Verifique a morada de envio da carta de condução e caso pretenda o envio para outro endereço, selecione "Outra morada".

Submeter Car

| IMT – Instituto da Mobilidade e dos Transportes, I.P. |
|-------------------------------------------------------|
| Av. Elias Garcia, 103                                 |
| 1050-098 LISBOA                                       |

Submeter Cancelar G

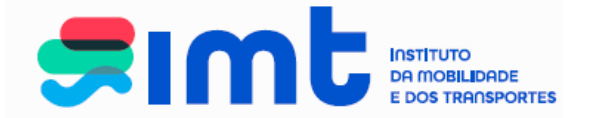

#### Mensagens apresentadas na pretensão revalidação

- Carta com categorias em período de revalidação com atestado médico eletrónico emitido.

| Condutores           | Veículos Transportes Outros                                                               | Ajuda |
|----------------------|-------------------------------------------------------------------------------------------|-------|
| Carta de<br>Condução | Pretensões<br>2ª Via ou Duplicado Revalidação Substituição<br>Submeter Cancelar Confirmar |       |
|                      | Existe Atestado Médico Eletrónico, que lhe permite revalidar a(s) categoria(s) B1,BE,B.   |       |

- O atestado é emitido eletronicamente pelo médico em plataforma da Direção Geral da Saúde, ficando os serviços com a possibilidade de consulta do mesmo. Caso o atestado seja necessário para a revalidação o pedido só prosseguirá se houver atestado médico eletrónico emitido.
- Caso pretenda revalidar outras categorias que não lhe estejam a ser apresentadas e que constam na sua carta de condução em período de revalidação deverá dirigir-se ao médico emissor do atestado.
- Carta em período de revalidação com atestado médico eletrónico emitido e nome do Cartão de Cidadão não coincidente com o da carta.

| Condutores           | Veículos Transportes Outros                                                                | Ajuda |
|----------------------|--------------------------------------------------------------------------------------------|-------|
| Carta de<br>Condução | Pretensões 2* Via ou Duplicado Revalidação Substituição                                    |       |
|                      | Submeter Cancelar Confirmar                                                                |       |
|                      | É necessário selecionar a pretensão 'Substituição' e motivo 'Mudança de nome do condutor'. |       |
|                      | Existe Atestado Médico Eletrónico, que lhe permite revalidar a(s) categoria(s) B,B1.       |       |

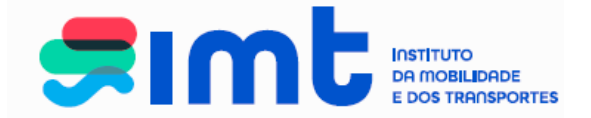

Deverá selecionar simultaneamente, e por esta ordem as duas pretensões (Revalidação e Substituição por mudança de nome do condutor), a taxa cobrada corresponde a apenas uma pretensão, aquela com valor mais elevado.

| edidos Registo no Porta            | Notificações Recibos Lista de Pedidos                                                                                                    |
|------------------------------------|----------------------------------------------------------------------------------------------------|
| Condutores<br>Carta de<br>Condução | Ajuda Veiculos Transportes Outros  Pretensões  2º Via ou Duplicado Revalidação Substituição                                                                                                    |
|                                    | Submeter Cancelar Confirmar                                                                                                    |
|                                    | Deverá regularizar, junto da Autoridade Nacional de Segurança Rodoviária, a situação das coimas em divida, sob pena de qualquer<br>pedido ser declarado deserto após 180 dias da data de registo do mesmo. |

- Carta em período de revalidação com coimas associadas.

A mensagem não impede que seja efetuado o pedido, no entanto, a carta de condução apenas será emitida após a regularização da coima.

#### Pedido de revalidação da carta de condução

Selecione a pretensão:

| Pedidos Registo no Portal | Notificações Recibos Lista de Pedidos |         |
|---------------------------|---------------------------------------|---------|
|                           |                                       |         |
| Condutores                | Veículos Transportes Outros           | Ajuda 😧 |
| > Carta de<br>Condução    | Pretensões                            |         |
|                           | Submeter Cancelar Confirmar           |         |

No ecrã infra, o campo de morada de envio (apenas em território nacional), dispõe de três opções estando a morada no registo nos serviços online selecionada por defeito.

Caso pretenda que a carta de condução seja enviado para outra morada, apenas em território nacional, deverá selecionar a opção pretendida e preencher o endereço correto.

Esta é apenas a morada para envio do título, não estando disponível nestes serviços a alteração de morada, uma vez que a mesma deixa de constar na carta de condução, ao abrigo do DL nº 40/2016 de 29 de julho.

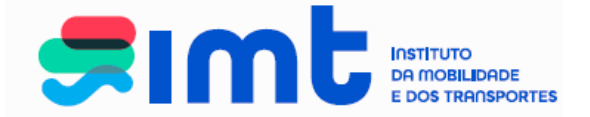

Quando as categorias da carta se encontram em período de revalidação, surgem selecionadas automaticamente e com as restrições da carta atual que serão atualizadas consoante o atestado médico emitido, caso não pretenda revalidar alguma das categorias retire a seleção. Nas situações em que é necessário Certificado de Aptidão Psicológica, deverá colocar a data do documento no respetivo campo.

|                      |                                                                                                    | Ajuda 🕯 |
|----------------------|----------------------------------------------------------------------------------------------------|---------|
| Condutores           | Veículos Transportes Outros                                                                                                    |         |
| Carta de<br>Condução | Pretensões                                                                                                    |         |
|                      | Morada de Envio<br>Morada nos serviços online () Morada no IMT () Outra morada<br>Morada * Rua do Sol, 379<br>Código Postal * 3800 - 000 AVEIRO |         |
|                      | Revalidação<br>Categorias/Subcategorias * Restrições                                                                                            |         |
|                      | ✓ B 71                                                                                                    |         |
|                      | ✓ B1 71                                                                                                    |         |
|                      | ☑ B1 71                                                                                                    |         |

Ao submeter, surge um ecrã de resumo dos dados e pretensões a revalidar.

Nos casos em que é necessário, fica disponível, o campo para efetuar o <u>upload</u> <u>do Certificado de Aptidão Psicológica.</u>

| (1997-1997)                                                                                                    | Apelido:                           |                               |                       |
|----------------------------------------------------------------------------------------------------|------------------------------------|-------------------------------|-----------------------|
|                                                                                                    | Nome:                              |                               |                       |
|                                                                                                    | Data de Nascimento:                |                               |                       |
|                                                                                                    | Nº Carta:                          |                               |                       |
|                                                                                                    | Assinatura:                        |                               |                       |
| abaration and a second second |                                    |                               |                       |
| BACAULT CONTRACTOR                                                                                                    |                                    |                               |                       |
|                                                                                                    |                                    |                               |                       |
| tegorias                                                                                                    | Data Início                        | Data Fim                      | Restrições            |
|                                                                                                    | 04-07-1994                         | 12-12-2024                    |                       |
|                                                                                                    | 04-07-1994                         | 12-12-2024                    |                       |
| e contra la da das                                                                                                    | um enter                           |                               |                       |
| Requisitor                                                                                                    | umentos                            |                               |                       |
| Para o pedido em                                                                                                    | causa deve carregar o(s) segu      | inte(s) documento(s):         |                       |
| r ana o peoloo en                                                                                                    | Card and Gette Carregari O(a) ango |                               |                       |
| 1. Atestado                                                                                                    | Médico                             |                               |                       |
|                                                                                                    |                                    |                               |                       |
| - Instruções                                                                                                    |                                    |                               |                       |
|                                                                                                    |                                    |                               |                       |
| 1. Selecione                                                                                                    | a o tipo de ficheiro a associar.   |                               |                       |
| 2. Selecion                                                                                                    | e o ticheiro a associar.           |                               |                       |
| b. C                                                                                                    | ficheiro deve ter um tamanho i     | máximo de 700000 bytes        |                       |
| c. C                                                                                                    | documento não deve ter dime        | nsões inferiores a Tamanho A4 |                       |
| 3. Carregue                                                                                                    | no botao "Enviar ticheiro" para    | i iniciar o procedimento.     |                       |
|                                                                                                    |                                    |                               |                       |
| - Associar                                                                                                    |                                    |                               |                       |
| Atestado Médico                                                                                                    | Escolher ficheiro Nenh             | um ficheiro selecionado       |                       |
|                                                                                                    |                                    |                               | Enviar Scheim         |
|                                                                                                    |                                    |                               |                       |
| Description days                                                                                                    |                                    |                               |                       |
| - Documentos Ass                                                                                                    | solados                            |                               |                       |
| Não existe nenho                                                                                                    | um document 📃 ciado ao pe          | dido.                         |                       |
|                                                                                                    |                                    |                               |                       |
|                                                                                                    |                                    |                               |                       |
|                                                                                                    |                                    |                               | er Cancelar Confirmar |
|                                                                                                    |                                    |                               |                       |

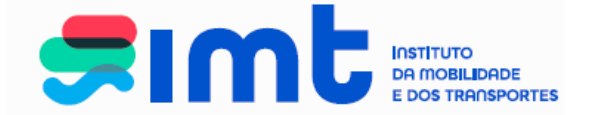

# NOTA: certifique-se que a digitalização da avaliação psicológica apresenta as seguintes características:

- Tem até 700 Kb
- Extensão pdf
- A4 Tamanho da página 210x297mm
- Digitalização preferencial a preto e branco.

Escolha o ficheiro e efetue o *upload* do documento, conforme imagem seguinte, sem esquecer de proceder ao envio do documento:

| Categorias/Subcategorias *                                                                                                    | Restrições                                  |                                            |
|----------------------------------------------------------------------------------------------------|---------------------------------------------|--------------------------------------------|
| Жв                                                                                                    | 71                                          |                                            |
| ✓ B1                                                                                                    | 71                                          |                                            |
| Data Atestado Médico                                                                                                    | 03-01-2017                                  |                                            |
| Atenção: As restrições                                                                                                    | Abrir                                       |                                            |
|                                                                                                    | Ambiente de trabalho                        | - to Recurso Ambiente de tenholh           |
| Party and a second second                                                                                                    |                                             |                                            |
|                                                                                                    | Organizar • Nova pasta                      | ji • □                                     |
| A Marine and a market and a market a                                                                                                    | ☆ Favoritos                                 | Vord Documento do Microsoft Word<br>351 KB |
|                                                                                                    | Ambiente de trat Google Chrome              | IntranetIMT                                |
| The second second                                                                                                    | Localizações Atalho                         | Atalho da Internet                         |
| A CONTRACT OF A CONTRACT OF A | Iransterencias Iscertiche Client 91         | 100 bytes                                  |
| Categorias                                                                                                    | Bibliotecas E Atalho                        |                                            |
| B1                                                                                                    | Documentos                                  |                                            |
| -Associação de docum                                                                                                    | Imagens MEDIDAS<br>Documento do Microsoft W | lord                                       |
| Para o pedido em cau                                                                                                    | Música 65,4 KB                              |                                            |
| 1. Atestado Méc                                                                                                    | Videos scripts                              | sqldeveloper - Atalho                      |
|                                                                                                    | Computador 1,14 KB                          | 1,44 KB                                    |
| - Instruções                                                                                                    | Sisco Local (C:)                            |                                            |
| 1. Selecione o ti<br>2. Selecione o fi                                                                                                    | Disco Amovível (      Documento de texto    |                                            |
| b. O fet                                                                                                    | Nome do fichei o:                           | Todos os ficheiros                         |
| 3. Carregue no                                                                                                    |                                             | Abrir 🔽 Cancelar                           |
| Associar                                                                                                    |                                             |                                            |
| Atestado Médico 🔻 Es                                                                                                    | coher ficheiro Nenhum ficheiro selecionado  |                                            |
|                                                                                                    | Envia                                       | ar ficheiro                                |
| Documentos Associados                                                                                                    |                                             |                                            |
| Não existe nenhum docu                                                                                                    | mento associado ao pedido.                  |                                            |
| L                                                                                                    |                                             |                                            |
|                                                                                                    | Submeter Cancelar                           |                                            |
|                                                                                                    |                                             |                                            |

Os documentos surgirão associados e será apresentada a seguinte mensagem:

| Documentos Associados | AM.pdf | Descarregar       | Eliminar                      |          |           |
|-----------------------|--------|-------------------|-------------------------------|----------|-----------|
|                       | Docun  | nento(s) carregad | o(s) com sucesso.<br>Submeter | Cancelar | Confirmar |
|                       |        |                   |                               |          |           |

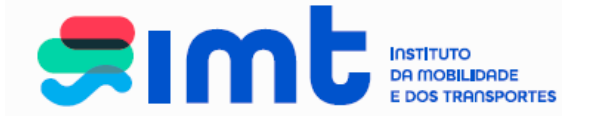

Verifique atentamente os seus dados antes de os confirmar. Na eventualidade de não estarem corretos ou atualizados, cancele o pedido e envie mensagem para <u>imtonline@imt-ip.pt</u> a descrever a situação e com os seus dados de NIF e cartão do cidadão/BI.

| ENÇÃO: antes de co<br>sinatura. Após confi<br>iso detete alguma a                                                                                                    | onfirmar o pedido por favor verifio<br>rmação e pagamento <u>a sua carta</u><br>nomalia nos dados apresentado | que atentamente todos os dados e<br>será emitida exatamente com este<br>s por favor comunique a ocorrên | m cima, designadamente o seu nor<br>s elementos sem possibilidade de<br>cia para imtonline@imt-ip.pt e can | ne, f<br>corre<br>cele |
|----------------------------------------------------------------------------------------------------|----------------------------------------------------------------------------------------------------|----------------------------------------------------------------------------------------------------|----------------------------------------------------------------------------------------------------|------------------------|
| 31                                                                                                    | 07-10-1993                                                                                                    | 24-01-2027                                                                                              |                                                                                                    |                        |
| В                                                                                                    | 07-10-1993                                                                                                    | 24-01-2027                                                                                              |                                                                                                    |                        |
| Categorias                                                                                                    | Data Início                                                                                                   | Data Fim                                                                                                | Restrições                                                                                                 |                        |
| All and a second second | Que                                                                                                    |                                                                                                    |                                                                                                    |                        |
| 12                                                                                                    | Assinatura:                                                                                                   |                                                                                                    |                                                                                                    |                        |
|                                                                                                    | Nº Carta:                                                                                                    |                                                                                                    |                                                                                                    |                        |
|                                                                                                    | Data de Nascimento:                                                                                           |                                                                                                    |                                                                                                    |                        |
|                                                                                                    | Nome:                                                                                                    |                                                                                                    |                                                                                                    |                        |
| CARE SOLUTION                                                                                                    | Apelido:                                                                                                    |                                                                                                    |                                                                                                    |                        |

Os dados apresentados para confirmação são os da carta de condução com a foto e assinatura do CC se autorizou a sua recolha. Na eventualidade do nome não estar coincidente com o do cartão de cidadão deverá cancelar o pedido e efetuar um novo selecionando simultaneamente duas pretensões: revalidação e substituição por mudança de nome do condutor, se está a efetuar pedido de revalidação. Se estiver a efetuar pedido de 2ª via deverá cancelar e efetuar pedido de substituição por mudança de nome do condutor.

Após a confirmação dos dados do pedido surge no ecrã, o número que identifica o mesmo. Para finalizar o pedido, e gerar a referência multibanco clique na área de pagamentos.

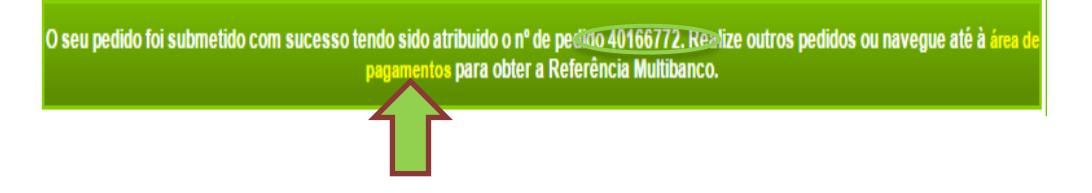

Também poderá aceder à área de pagamentos clicando em 🛒 Área de Pagamentos .

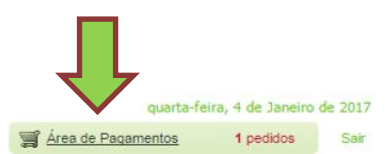

> Você está aqui > Carrinho

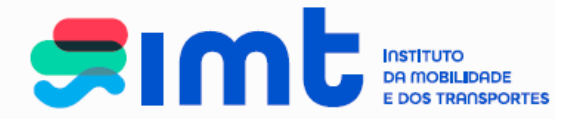

|   |                                                                          |                                                                                     |                                                              | Ajuda 🕻 |
|---|--------------------------------------------------------------------------|-------------------------------------------------------------------------------------|--------------------------------------------------------------|---------|
| 1 | Pagamentos<br>Nesta área pode validar os seus pr<br>para que seja gerada | edidos e remover itens. Para concluir os<br>a a respetiva referência para pagamento | seus pedidos, clique em 'Finalizar'<br>o na rede multibanco. |         |
|   | Pedido Nº                                                                | Pretensão                                                                           | Preço (€)                                                    |         |
|   | 40166772 'Revalidação'                                                   |                                                                                     | 27,00 € Cancelar                                             |         |
|   |                                                                          |                                                                                     | Total 27,00 €                                                |         |
|   |                                                                          |                                                                                     | Finalizar                                                    |         |
|   |                                                                          |                                                                                     | 1 1                                                          |         |

Ao clicar em finalizar, é gerada a referência multibanco que apenas fica disponível para pagamento **após** 24h.

Deverá efetuar o pagamento no prazo de 10 dias seguidos, caso não o faça o pedido é cancelado automaticamente.

| > Você está aqui > Carrinho     |                      |                                                             |                      | quarta-fe          | ira, 4 de Janeiro | de 2017 |
|---------------------------------|----------------------|-------------------------------------------------------------|----------------------|--------------------|-------------------|---------|
|                                 |                      |                                                             | 3                    | Area de Pagamentos | 1 pedidos         | Sair    |
| Padidos - Panisto no Portal - A | Notificações Pecibos | Lista da Bedidos                                            |                      |                    |                   |         |
| Fedidos Registo no Fortai m     | auticações Recibos   |                                                             |                      |                    |                   |         |
|                                 |                      |                                                             |                      |                    |                   |         |
|                                 |                      |                                                             |                      |                    | Ajuda 💙           | •       |
|                                 |                      | Foi gerada a seguinte referência Multibanco para Pagamento: |                      |                    |                   |         |
|                                 |                      | Entidade:                                                   | 20975                |                    |                   |         |
|                                 |                      | Valor:                                                      | 269684423<br>27,00 € |                    |                   |         |
|                                 |                      | Data Limite de Pagamento:                                   | 14-01-2017           |                    |                   |         |
|                                 |                      | A referência só estará a pagamento após 24 horas.           |                      |                    |                   |         |
|                                 |                      |                                                             |                      |                    |                   |         |
|                                 |                      | Pagina Inicial Imprimir                                     |                      |                    |                   |         |
|                                 | L                    |                                                             |                      |                    |                   |         |

Será enviada uma notificação para o endereço de email registado nos serviços online, com o seguinte conteúdo:

| Caro(a) utilizador(a),                                                                                                    |
|----------------------------------------------------------------------------------------------------|
| O seu pedido foi registado com sucesso, com o seguinte n.º identificador 40164309.                                                                                         |
| O respectivo pagamento poderá ser efectuado na Rede Multibanco, a partir de 24 horas após esta notificação e até à data limite abaixo indicada, com<br>os seguintes dados: |
| Entidade: 20975<br>Referência: 269308460<br>Valor: 27.00<br>Data Limite de Pagamento: 11-01-2017 19:08:04                                                                  |
| Obrigado por utilizar os nossos Serviços.                                                                                                    |
| Com os melhores cumprimentos,                                                                                                    |
| IMT                                                                                                    |
|                                                                                                    |

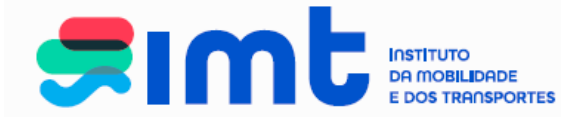

## 6. PEDIDOS EM ESTADO REGISTADO.

Um pedido em estado registado não se encontra finalizado. Caso tenha um pedido em estado registado e já tenha abandonado a sessão, aceda novamente aos serviços online e, no separador Lista de Pedidos, proceda ao cancelamento mesmo e efetue um novo. Se necessário contacte <u>imtonline@imt-ip.pt</u> explicando a situação e enviando dados de NIF e Carta de Condução.

Caso já tenha um pedido previamente registado, ao tentar efetuar um novo pedido surgirá o seguinte ecrã.

| > Você está aqui > Conduto | es > Carta de Condução                                                                                 | mentes 0 pedides Sair  |
|----------------------------|----------------------------------------------------------------------------------------------------|------------------------|
|                            | a viea os kada                                                                                         | imentos o pedidos Sair |
| Pedidos Registo no Port    | al Notificações Recibos Lista de Pedidos                                                               |                        |
|                            |                                                                                                    |                        |
| Condutores                 | Veículos Transportas Outros                                                                            | Ajuda 😨                |
| > Carta de<br>Condução     | Pretensões                                                                                             |                        |
|                            | Submeter Cancelar Confirmar                                                                            |                        |
|                            | Não é possível realizar novo pedido pois iá possui um pedido activo, ainda não concluído ou cancelado. |                        |

Para aceder ao mesmo deverá selecionar o menu da lista de pedidos:

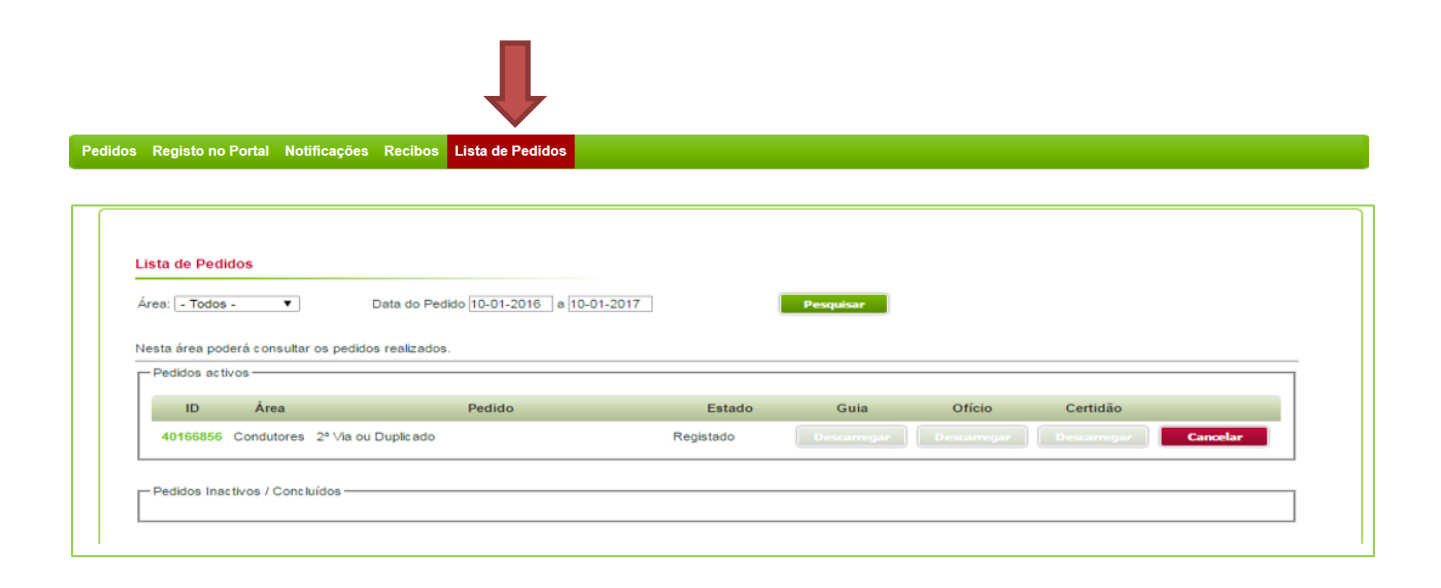

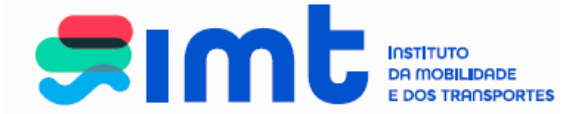

Para verificar o detalhe do pedido, clique no campo do ID e posteriormente em ver completo.

| didos activ | vos            |                     |                                                               |                                                                     |             |             |             |         |
|-------------|----------------|---------------------|---------------------------------------------------------------|---------------------------------------------------------------------|-------------|-------------|-------------|---------|
| ID          | Área           |                     | Pedido                                                        | Estado                                                              | Guia        | Ofício      | Certidão    |         |
| 166856      | Condutores     | 2ª Via ou Duplicado |                                                               | Registado                                                           | Descarregar | Descarregar | Descarregar | Cancela |
|             |                |                     |                                                               |                                                                     |             |             |             |         |
|             |                |                     |                                                               |                                                                     |             |             |             |         |
| idos Inac   | tivos / Concli | uídos —             |                                                               |                                                                     |             |             |             |         |
| didos Inac  | tivos / Concli | uídos —             |                                                               |                                                                     |             |             |             |         |
| idos Inac   | tivos / Concli | uídos —             |                                                               |                                                                     |             |             |             |         |
| idos Inac   | tivos / Concli | uídos ————          | Detalhes do Pedido                                            |                                                                     |             |             |             |         |
| idos Inac   | tivos / Concli | uídos ————          | Detalhes do Pedido                                            | 2ª Via ou Duplicado                                                 |             |             |             |         |
| idos Inac   | tivos / Concl  | uídos ————          | Detalhes do Pedido<br>Tipo<br>Número                          | 2ª Via ou Duplicado<br>40166856                                     |             |             |             |         |
| lidos Inac  | tivos / Concli | uídos <u> </u>      | Detalhes do Pedido<br>Tipo<br>Número<br>Data Pedido           | 2ª Via ou Duplicado<br>40166856<br>04-01-2017 17:42:11              |             |             |             |         |
| lidos Inac  | tivos / Concli | uídos ————          | Detalhes do Pedido<br>Tipo<br>Número<br>Data Pedido<br>Estado | 2ª Via ou Duplicado<br>40168856<br>04-01-2017 17:42:11<br>Registado |             |             |             |         |

Deverá efetuar o cancelamento do seu pedido.

Para tal basta clicar em **Cancelar**.

Surgirá a seguinte caixa, que solicita o motivo do cancelamento.

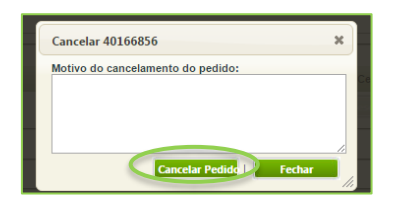

Para finalizar o cancelamento, e após mencionar o motivo, clique em **Cancela Pedid**. O seu pedido passará automaticamente ao estado de cancelado, recebendo um *e-mail* a informar do cancelamento.

| <b>imtonline@imt-ip.pt</b><br>para mim                      |    |
|-------------------------------------------------------------|----|
| Caro(a) utilizador(a),                                      |    |
| O seu pedido n.º 40166856 foi cancelado pelo seguinte motiv | 0: |
| teste                                                       |    |
| Obrigado por utilizar os nossos Serviços.                   |    |
| Com os melhores cumprimentos,                               |    |
| IMT                                                         |    |
|                                                             |    |

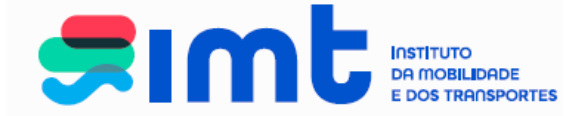

O seu pedido cancelado passará a constar na sua lista de pedidos Inativos/Concluídos.

| Lis | ta de Pedid                | os               |                     |                     |      |           |  |  |
|-----|----------------------------|------------------|---------------------|---------------------|------|-----------|--|--|
| Áre | ea: <mark>- Todos -</mark> | ~                | Data do Pedido      | 07-04-2024 a 07-04- | 2025 | Pesquisar |  |  |
| Nes | sta área poder             | á consultar os p | oedidos realizados. |                     |      |           |  |  |
| F   | Pedidos activo             | 0S               |                     |                     |      |           |  |  |
|     |                            |                  |                     |                     |      |           |  |  |

Poderá dar início a um novo pedido.

## **7.MENUS DISPONÍVEIS**

Na área de **pedidos** de condutores poderá consultar a última carta emitida e efetuar pedido de carta de condução – Revalidação, Segunda Via ou Substituição por mudança de nome do condutor ou mau estado de conservação da carta de condução. A revalidação da restrição 997 não está disponível nos serviços online pelo que as cartas com esta restrição deverão ser efetuadas em balcão ou parceiro IMT.

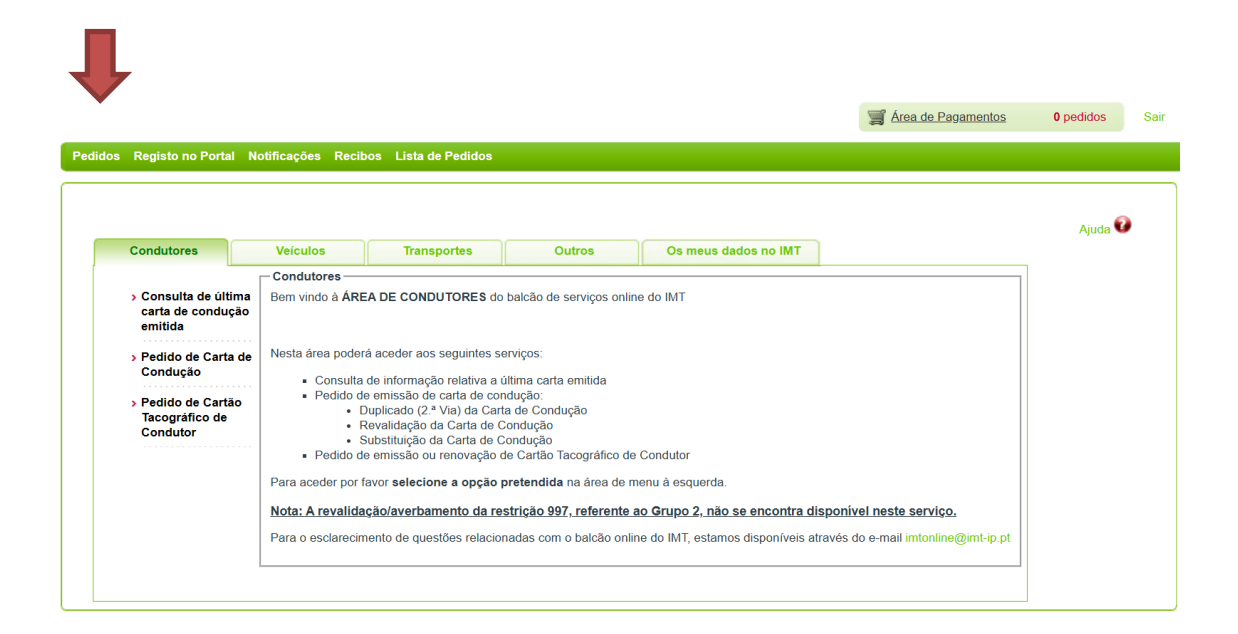

No separador **Registo no Portal**, poderá, a qualquer altura, alterar os <u>seus dados de</u> <u>contacto</u> relativos a este portal de serviços. Caso necessite de alterar algum dos

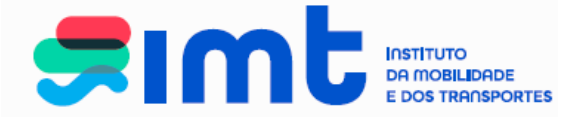

restantes dados pessoais, deverá remeter um *e-mail* para imtonline@imt-ip.pt, indicando o seu NIF, CC/BI e nº de carta de condução, para que seja ativado o modo de edição do menu dados pessoais e possa efetuar as correções necessárias.

| s Registo no Portal Notificações Recibos Lista de Pedidos                                                                             |                                                      |         |
|----------------------------------------------------------------------------------------------------|------------------------------------------------------|---------|
|                                                                                                    |                                                      |         |
|                                                                                                    |                                                      |         |
| Dados do Utilizador                                                                                                    |                                                      | Ajuda 😧 |
|                                                                                                    |                                                      |         |
| Nome<br>Nº de Contribuinte                                                                                                    |                                                      |         |
| Nacionalidade *                                                                                                    | PORTUGAL V                                           |         |
| Sexo *                                                                                                    | Masculino  Feminino                                  |         |
| Documento Identificação                                                                                                    |                                                      |         |
| Tipo *                                                                                                    | Número de Identificação Civil Português (BI /CC) 🗸 🗸 |         |
| No a                                                                                                    |                                                      |         |
| Pais Emissor *                                                                                                    | PORTUGAL                                             |         |
| Naturalidade                                                                                                    |                                                      |         |
| Data de Nascimento                                                                                                    |                                                      |         |
| Pâls "<br>Distrito (ou "av Brou(noise I litramarinae") (                                                                              | PORTUGAL V                                           |         |
| Concelho (ou Provincias Origanianinas )                                                                                               | Lisboa                                               |         |
| Marada da Contesta                                                                                                    |                                                      |         |
| Morada de Contacto                                                                                                    |                                                      |         |
| Código Postal *                                                                                                    | 2665 266 MALVEIRA                                    |         |
| Contactos                                                                                                    |                                                      |         |
| Telefone [                                                                                                    |                                                      |         |
| Fax                                                                                                    |                                                      |         |
| Pretendo ser contactado pelo IMT, via email ou SMS, para efeito de<br>alertas de revalidação da minha carta de condução, nos prazos F | Regman.com                                           |         |
| previstos pelo Regulamento da Habilitação Legal para Conduzir                                                                         |                                                      |         |
| Beambalao                                                                                                    |                                                      |         |
| NIB a ser utilizado em caso de reembolso                                                                                              |                                                      |         |
|                                                                                                    |                                                      |         |
| Contactos                                                                                                    |                                                      |         |
| Telefone<br>Telemóvel 1                                                                                                    |                                                      |         |

No separador **Notificações** terá acesso a todas as notificações enviadas para o endereço de email inserido no seu registo online.

|                                                                                         |                                                                                                    | Area de Pagamentos | 0 pedidos | Sair |
|-----------------------------------------------------------------------------------------|----------------------------------------------------------------------------------------------------|--------------------|-----------|------|
| Pedidos Registo n                                                                       | o Portal Notificações Recibos Lista de Pedidos                                                                                                    |                    |           |      |
| Lista de Notifica<br>Área: [- Todas -<br>Nesta área poderá<br>Notificações<br>recebidas | ações<br>a consultar as notificações recebidas dos pedidos realizados.<br>IMT - Pedido Cancelado   [ID Pedido: 44147411]<br>Notificação recebida em 03-04-2025 12:41:21 |                    | Ajuda     |      |
|                                                                                         |                                                                                                    |                    |           |      |

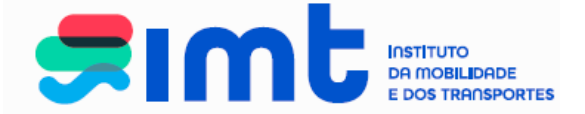

Ao selecionar o detalhe surgirá, em pormenor, o assunto referente à notificação.

| Detalhes da Notificação                                                                                                    | Ajuda 🤇             |
|----------------------------------------------------------------------------------------------------|---------------------|
| a em 03-01-2017 13:45:08 [ID: 40164763]                                                                                                    |                     |
| Caro(a) utilizador(a),                                                                                                    |                     |
| Iremos dar início ao processamento do seu pedido de Revalidação com o n.º 40164763.                                                                                                    |                     |
| Deverá aceder à página "Lista de Pedidos" na sua área reservada dos Serviços em Linha do IMT e imprimir a guia de substitui<br>condução e o recibo correspondente ao pagamento efetuado, bem como acompanhar o desenvolvimento do seu pedido. | ;ão da sua carta de |
| Obrigado por utilizar os nossos Serviços.                                                                                                    |                     |
| Com os melhores cumprimentos                                                                                                    |                     |
| IMT                                                                                                    |                     |

Ao aceder ao separador **Recibos**, terá acesso aos recibos resultantes do pagamento dos seus pedidos.

| ta de Recibos                    |                                |                                       |           |              |                  | Ajuda       |
|----------------------------------|--------------------------------|---------------------------------------|-----------|--------------|------------------|-------------|
| ita área poderá consultar os rec | bibos para os pedidos realizad | dos.                                  |           |              |                  |             |
| № Recibo                         | Nome                           | Descrição                             | NIF       | Valor        | Data             |             |
| 0123027000397792                 |                                | Duplicado de Certificado de Matrícula | 186288808 | 27,00 € 08-1 | 2-2023 21:11:07  | Descarregar |
| 0117027000000118                 |                                | Revalidação                           | 186288808 | 27,00€ 03-0  | 01-2017 13:27:25 | Descarregar |
|                                  |                                |                                       |           |              |                  | 1           |

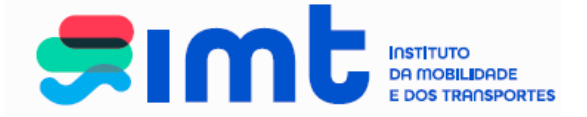

Na **Lista de Pedidos,** poderá consultar todos os pedidos efetuados através do IMTOnline e o estado em que se encontram, podendo também descarregar a sua guia de substituição, se for o caso.

| Registo                                                                                                    | no Portal                                                                                                    | Notificações Recibos Lista de Pedidos                                                                                                    |                     |                                                                                                    |                                                                                                    | Area de Pagame                                                                                                  | entos <b>o</b> pedidos                                                                                                    |
|----------------------------------------------------------------------------------------------------|----------------------------------------------------------------------------------------------------|----------------------------------------------------------------------------------------------------|---------------------|----------------------------------------------------------------------------------------------------|----------------------------------------------------------------------------------------------------|----------------------------------------------------------------------------------------------------|----------------------------------------------------------------------------------------------------|
|                                                                                                    |                                                                                                    |                                                                                                    |                     |                                                                                                    |                                                                                                    |                                                                                                    |                                                                                                    |
| ta de Pedi                                                                                                    | idos                                                                                                    |                                                                                                    |                     |                                                                                                    |                                                                                                    |                                                                                                    |                                                                                                    |
| a: - Todos                                                                                                    | - •                                                                                                    | Data do Pedido 11-01-2016 a 11-01-2017                                                                                                    |                     | Pesquisar                                                                                                    |                                                                                                    |                                                                                                    |                                                                                                    |
|                                                                                                    |                                                                                                    |                                                                                                    |                     |                                                                                                    |                                                                                                    |                                                                                                    |                                                                                                    |
| sta área poo                                                                                                    | derå consultar                                                                                                    | os pedidos realizados.                                                                                                    |                     |                                                                                                    |                                                                                                    |                                                                                                    |                                                                                                    |
| Pedidos acti                                                                                                    | NOS                                                                                                    |                                                                                                    |                     |                                                                                                    |                                                                                                    |                                                                                                    |                                                                                                    |
| ID                                                                                                    | Área                                                                                                    | Pedido                                                                                                    | Estado              | Guia                                                                                                    | Ofício                                                                                                    | Certidão                                                                                                    |                                                                                                    |
|                                                                                                    |                                                                                                    |                                                                                                    |                     |                                                                                                    |                                                                                                    |                                                                                                    |                                                                                                    |
| 40164763                                                                                                    | Condutores                                                                                                    | Revalidação                                                                                                    | Em<br>Processamento | Descarregar                                                                                                    | Destarregar                                                                                                    | Descarregar                                                                                                    | Cancelar                                                                                                    |
| 40164763<br>Pedidos Inal<br>ID                                                                                                 | Condutores<br>ctivos / Conclu<br>Área                                                                                                    | Revalidação<br>uídos                                                                                                    | Em<br>Processamento | Descarregar                                                                                                    | Descarregar                                                                                                    | Orscarnigar                                                                                                    | Cancelor<br>Certidão                                                                                                    |
| 40164763<br>Pedidos Ina<br>ID<br>40164452                                                                                      | Condutores<br>ctivos / Conclu<br>Área<br>Condutores                                                                                                    | Revalidação<br>uídos                                                                                                    | Em<br>Processamento | Descarregar<br>Estado<br>Cancelado                                                                                                    | Descarregar<br>Guia<br>Descarregar                                                                                           | Descarregar<br>Ofício<br>Descarregar                                                                            | Canodar<br>Certidão<br>Descanogar                                                                                             |
| 40164763<br>Pedidos Ina<br>ID<br>40164452<br>40164451                                                                          | Condutores<br>ctivos / Conclu<br>Área<br>Condutores<br>Condutores                                                                                                 | Revalidação<br>Pedido Revalidação Revalidação                                                                                                    | Em<br>Processamento | Descarregar<br>Estado<br>Cancelado<br>Cancelado                                                                                                    | Descarregar<br>Guia<br>Descarregar<br>Descarregar                                                                            | Descarreger<br>Officio<br>Descarreger<br>Descarreger                                                            | Canodar<br>Certidão<br>Dessarregar<br>Dessarregar                                                                             |
| 40164763<br>Pedidos Inal<br>ID<br>40164452<br>40164451<br>40164392                                                             | Condutores<br>ctivos / Conclu<br>Área<br>Condutores<br>Condutores<br>Condutores                                                                                   | Revalidação  Pedido  Revalidação  Revalidação  Revalidação                                                                                                    | Em<br>Processamento | Descarregar<br>Estado<br>Cancelado<br>Cancelado                                                                                                    | Descarregar<br>Guia<br>Descarregar<br>Descarregar                                                                            | Descarregar<br>Ofício<br>Descarregar<br>Descarregar<br>Descarregar                                              | Canadar<br>Certidão<br>Descarregar<br>Descarregar<br>Descarregar                                                              |
| 40164763<br>Dedidos Inal<br>ID<br>40164452<br>40164451<br>40164392<br>40164309                                                 | Condutores<br>ctivos / Conclu<br>Área<br>Condutores<br>Condutores<br>Condutores<br>Condutores                                                                     | Revalidação Pedido Revalidação Revalidação Revalidação Revalidação Revalidação                                                                                | Em<br>Processamento | Descarregar<br>Estado<br>Cancelado<br>Cancelado<br>Cancelado<br>Cancelado                                                                                                    | Descarregar<br>Guia<br>Descarregar<br>Descarregar<br>Descarregar                                                             | Descarregar<br>Officio<br>Descarregar<br>Descarregar<br>Descarregar                                             | Canadar<br>Certidão<br>Descarregar<br>Descarregar<br>Descarregar                                                              |
| 40164763<br>Dedidos Inal<br>ID<br>40164452<br>40164451<br>40164392<br>40164309                                                 | Condutores<br>ctivos / Conclu<br>Área<br>Condutores<br>Condutores<br>Condutores<br>Condutores<br>Condutores                                                       | Revalidação Pedido Revalidação Revalidação Revalidação Revalidação Revalidação Revalidação Revalidação                                                        | Em<br>Processamento | Descarregar<br>Estado<br>Cancelado<br>Cancelado<br>Cancelado<br>Cancelado<br>Cancelado                                                                                                    | Descarregar<br>Guia<br>Descarregar<br>Descarregar<br>Descarregar<br>Descarregar                                              | Descarregar<br>Oficio<br>Descarregar<br>Descarregar<br>Descarregar<br>Descarregar                               | Canoclar<br>Certidão<br>Descarregar<br>Descarregar<br>Descarregar<br>Descarregar                                              |
| 40164763<br>Dedidos Inal<br>ID<br>40164452<br>40164451<br>40164392<br>40164309<br>40164306                                     | Condutores<br>ctivos / Conclu<br>Área<br>Condutores<br>Condutores<br>Condutores<br>Condutores<br>Condutores<br>Condutores                                         | Revalidação  Vidos  Pedido  Revalidação  Revalidação  Revalidação  Revalidação  Revalidação  Revalidação  Revalidação  Revalidação                            | Em<br>Processamento | Descarregar<br>Estado<br>Cancelado<br>Cancelado<br>Cancelado<br>Cancelado<br>Cancelado<br>Cancelado                                                                                                    | Descarregar<br>Guia<br>Descarregar<br>Descarregar<br>Descarregar<br>Descarregar<br>Descarregar                               | Descarregar<br>Officio<br>Descarregar<br>Descarregar<br>Descarregar<br>Descarregar<br>Descarregar               | Canodar<br>Certidão<br>Descarregar<br>Descarregar<br>Descarregar<br>Descarregar<br>Descarregar                                |
| 40164763<br>Dedidos Inal<br>ID<br>40164452<br>40164392<br>40164309<br>40164306<br>40164302<br>40164301                         | Condutores<br>ctivos / Conclu<br>Área<br>Condutores<br>Condutores<br>Condutores<br>Condutores<br>Condutores<br>Condutores<br>Condutores<br>Condutores             | Revalidação Pedido Revalidação Revalidação Revalidação Revalidação Revalidação Revalidação Revalidação Revalidação Revalidação Revalidação Revalidação        | Em<br>Processamento | Descarregar  Estado Cancelado Cancelado Cancelado Cancelado Cancelado Cancelado Cancelado Cancelado Cancelado Cancelado Cancelado Cancelado Cancelado                                                                                                    | Descarregar<br>Descarregar<br>Descarregar<br>Descarregar<br>Descarregar<br>Descarregar<br>Descarregar<br>Descarregar         | Descarregar<br>Oficio<br>Descarregar<br>Descarregar<br>Descarregar<br>Descarregar<br>Descarregar<br>Descarregar | Canoclar<br>Certidão<br>Descarregar<br>Descarregar<br>Descarregar<br>Descarregar<br>Descarregar<br>Descarregar                |
| 40164763<br>Dedidos Inal<br>ID<br>40164452<br>40164452<br>40164392<br>40164309<br>40164302<br>40164302<br>40164301<br>40164391 | Condutores<br>ctivos / Conclu<br>Área<br>Condutores<br>Condutores<br>Condutores<br>Condutores<br>Condutores<br>Condutores<br>Condutores<br>Condutores<br>Veículos | Revalidação  Pedido  Pedido  Revalidação  Revalidação  Revalidação  Revalidação  Revalidação  Revalidação  Revalidação  Duplicado de Certificado de Matrícula | Em<br>Processamento | Descarregar  Estado Cancelado Cancel | Descarregar<br>Cuia<br>Descarregar<br>Descarregar<br>Descarregar<br>Descarregar<br>Descarregar<br>Descarregar<br>Descarregar | Descarregar<br>Oficio<br>Descarregar<br>Descarregar<br>Descarregar<br>Descarregar<br>Descarregar<br>Descarregar | Canoclar<br>Certidão<br>Descarregar<br>Descarregar<br>Descarregar<br>Descarregar<br>Descarregar<br>Descarregar<br>Descarregar |

21